## OPEN JURNAL SYSTEM (OJS) UNTUK AUTHOR JURNAL TERNAK TROPIKA

## I. AKSES

Untuk mengakses jurnal online yang dikembangkan menggunakan OJS (Open Journal System) maka pengguna harus terdaftar terlebih dahulu pada sistem e-journal sesuai dengan peran masing-masing. Peran untuk penulis artikel pada e-journal disebut AUTHOR.

## **II. PENYIAPAN DOKUMEN**

Sebelum mengunggah artikel melalui aplikasi e-journal ada beberapa hal yang perlu diperhatikan mengenai dokumen:

- 1. Memastikan layout dokumen telah sesuai dengan panduan penulis (Author Guide) yang telah ditetapkan oleh pengelola jurnal.
- 2. Dokumen yang diunggah sebaiknya dalam format Ms. Word untuk memudahkan tim redaksi jurnal untuk melakukan proses editorial (review, proof reading, editing, dsb.)
- 3. Memastikan "property" dokumen Ms. Word sudah diisi dengan benar
- 4. Memastikan ukuran file yang diunggah tidak melebihi batas yang ditetapkan (2 MB),

#### **III. PENDAFTARAN**

- 1. Pengguna bisa mendaftar secara mandiri di sistem e-journal.
- 2. Pengguna bisa didaftarkan ke dalam sistem e-journal oleh pengelola journal (JOURNAL MANAGER).

## IV. PENDAFTARAN MANDIRI

Buka alamat url e-journal Ternak Tropika (http://ternaktropika.ub.ac.id/)

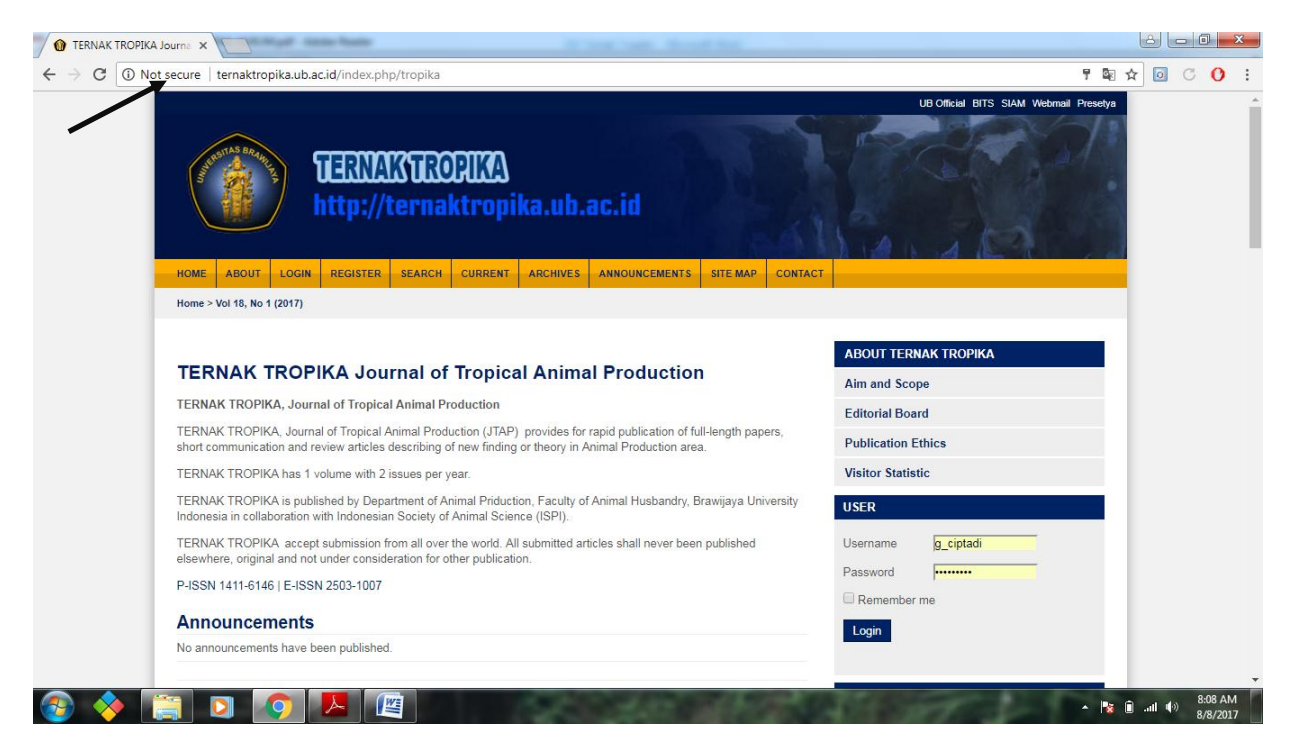

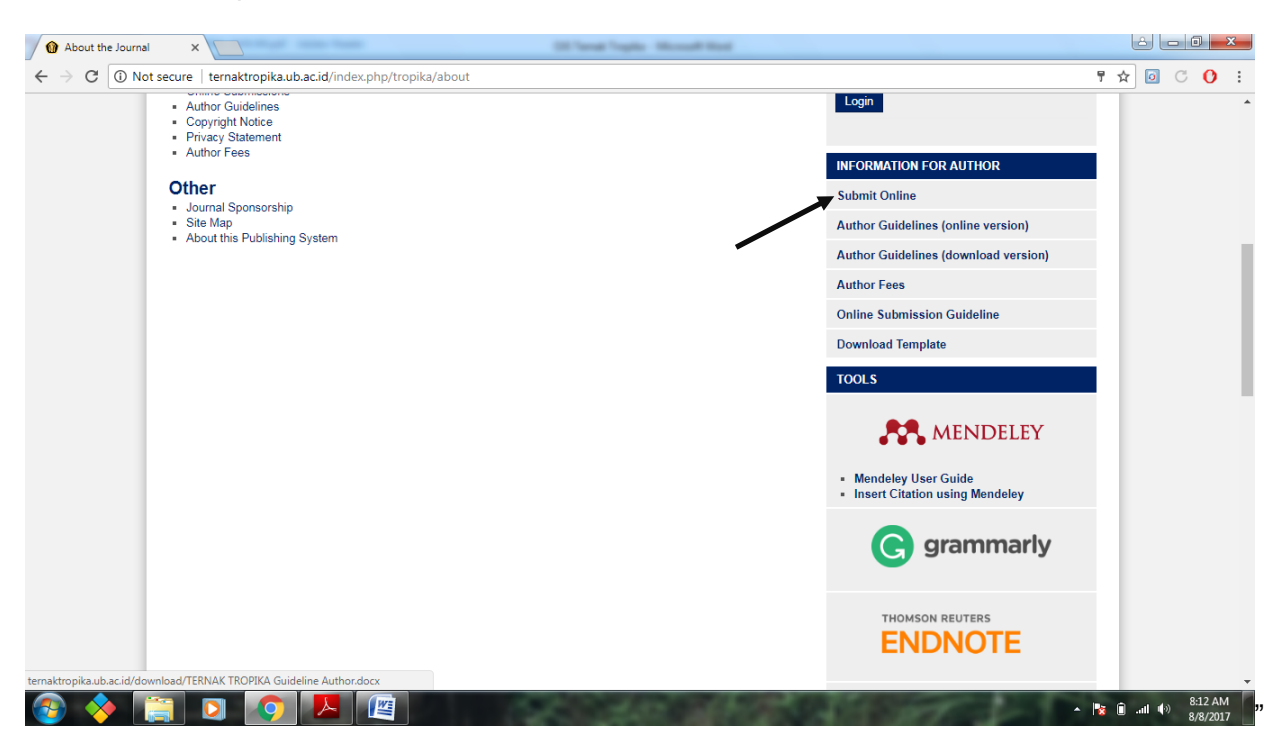

Scroll kebawah, pada menu INFORMATION FOR AUTHOR klik Submit Online

Pada menu online submission pilih klik Go to Registration

| C 0 Not secure   ternaktropika.ub.ac.id/index.php/tropika/about/submissions#onlineSubmissions                                                                                                    | Q 뒤 ☆ 👩 🤇                             |
|----------------------------------------------------------------------------------------------------|---------------------------------------|
| DERNAKTEORIKA<br>http://ternaktropika.ub.ac.id           HOME         ABOUT         LOGIN         REGISTER         SEARCH         CURRENT         ARCHIVES         ANNOUNCEMENTS         SITE MAP         CH | OB UNICAL BITS STAM WEDMAIL Preselya  |
| Home > About the Journal > Submissions                                                                                                    |                                       |
| Submissions  • Online Submissions                                                                                                    | ABOUT TERNAK TROPIKA<br>Aim and Scope |
| Author Guidellnes     Copyright Notice     Privacy Statement     Author Fees                                                                                                    | Editorial Board<br>Publication Ethics |
| Online Submissions<br>Already have a Username/Password for TERNAK TROPIKA Journal of Tropical Animal Production?<br>Go to Login                                                                              | Username g_ciptadi                    |
| Need a Username/Password?<br>Go to Registration<br>Registration and login are required to submit items online and to check the status of current submissions.                                                | Password                              |
|                                                                                                    | Login                                 |

Isi identitas diri, beri tanda centang pada dua kolom dibawah kemudian klik register

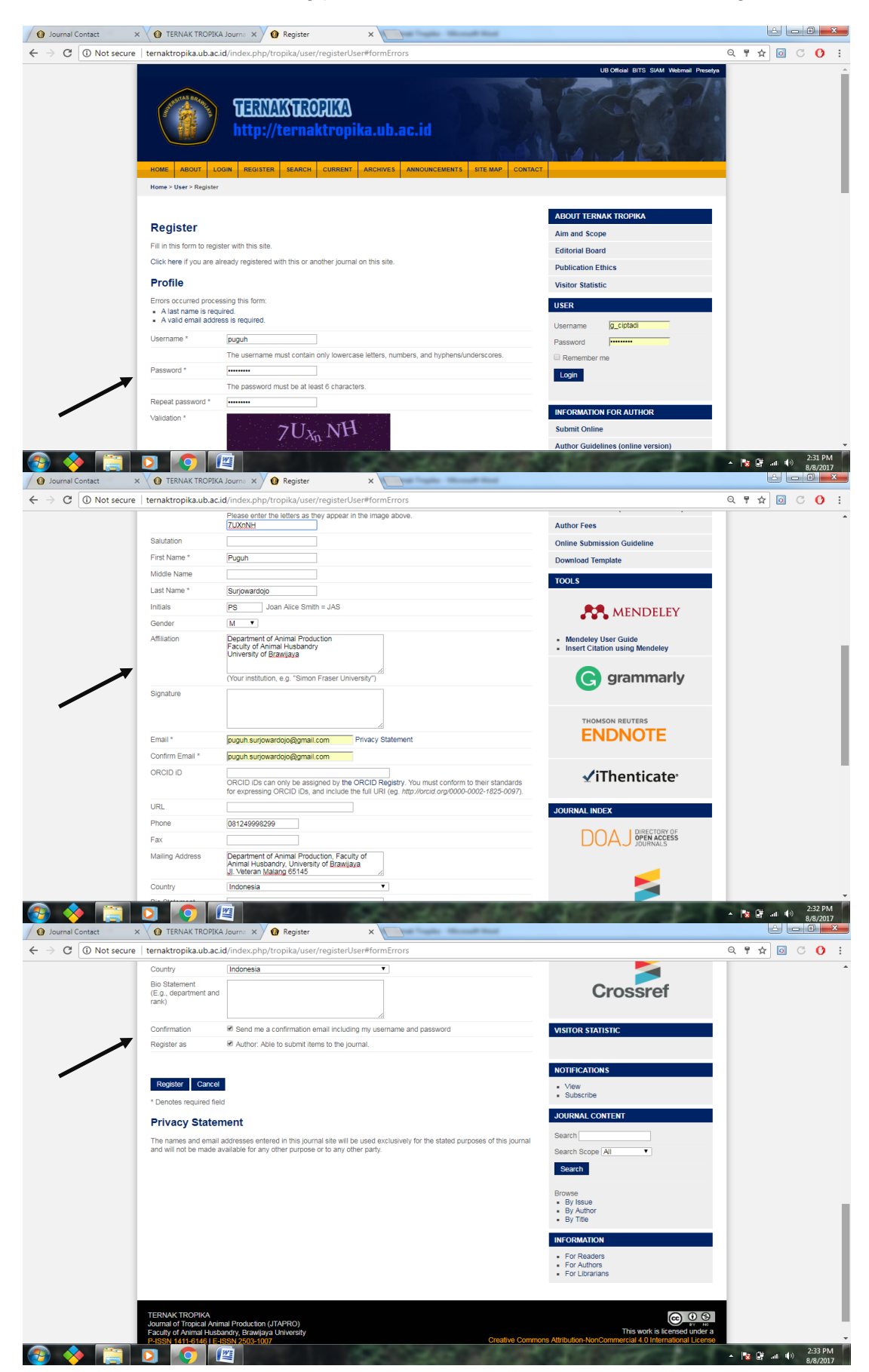

Keterangan:

- 1. Pada kolom **Confirmation** beri tanda centang Send me a confirmation email including my username and password, untuk mengirim username dan password secara otomatis ke email yang telah didaftarakan.
- 2. Pada kolom **Registered as**, centang pilihan sebagai **Author: Able to submit items to the journal.**
- 3. Klik Register untuk proses akhir pendaftaran.

Tampilan akan berubah seperti dibawah ini. Pada tahap ini registrasi telah selesai dan anda dapat keluar dengan klik **Log Out.** 

| 🕐 Journal Contact 🛛 🗙 🕐 TERNAK TROPIKA Journa 🗙 🕐 User Home 🛛 🗙 👘     | *                                                   |             |
|-----------------------------------------------------------------------|-----------------------------------------------------|-------------|
| ← → C ① ternaktropika.ub.ac.id/index.php/tropika/user                 |                                                     | Q 🕁 🖸 C 🚺 : |
| HOME ABOUT USER HOME SEARCH CURRENT ARCHIVES ANNOUNCEMENTS SITE MAP C | UB ORical BITS SIAN Webmail Prevelys                | Í           |
| Home > User Home                                                      |                                                     |             |
|                                                                       | ABOUT TERNAK TROPIKA                                |             |
| User Home                                                             | Aim and Scope                                       |             |
| TERNAK TROPIKA Journal of Tropical Animal Production                  | Editorial Board                                     |             |
|                                                                       | Publication Ethics                                  |             |
| Author 0 Active 0 Archive [New Submission]                            | Visitor Statistic                                   |             |
| My Account                                                            | USER                                                |             |
| Eart My Profile     Change My Password     Logout                     | You are logged in as puguh<br>My Profile<br>Log Out |             |
|                                                                       | INFORMATION FOR AUTHOR                              |             |
|                                                                       | Submit Online                                       |             |
|                                                                       | Author Guidelines (online version)                  |             |
|                                                                       | Author Guidelines (download version)                |             |
|                                                                       | Author Fees                                         |             |
|                                                                       |                                                     |             |

## V. ARTICLE SUBMISSION (PENDAFTARAN ARTICLE)

a. Buka alamat jurnal ternak tropika, klik menu submit online dan lanjutkan dengan klik login

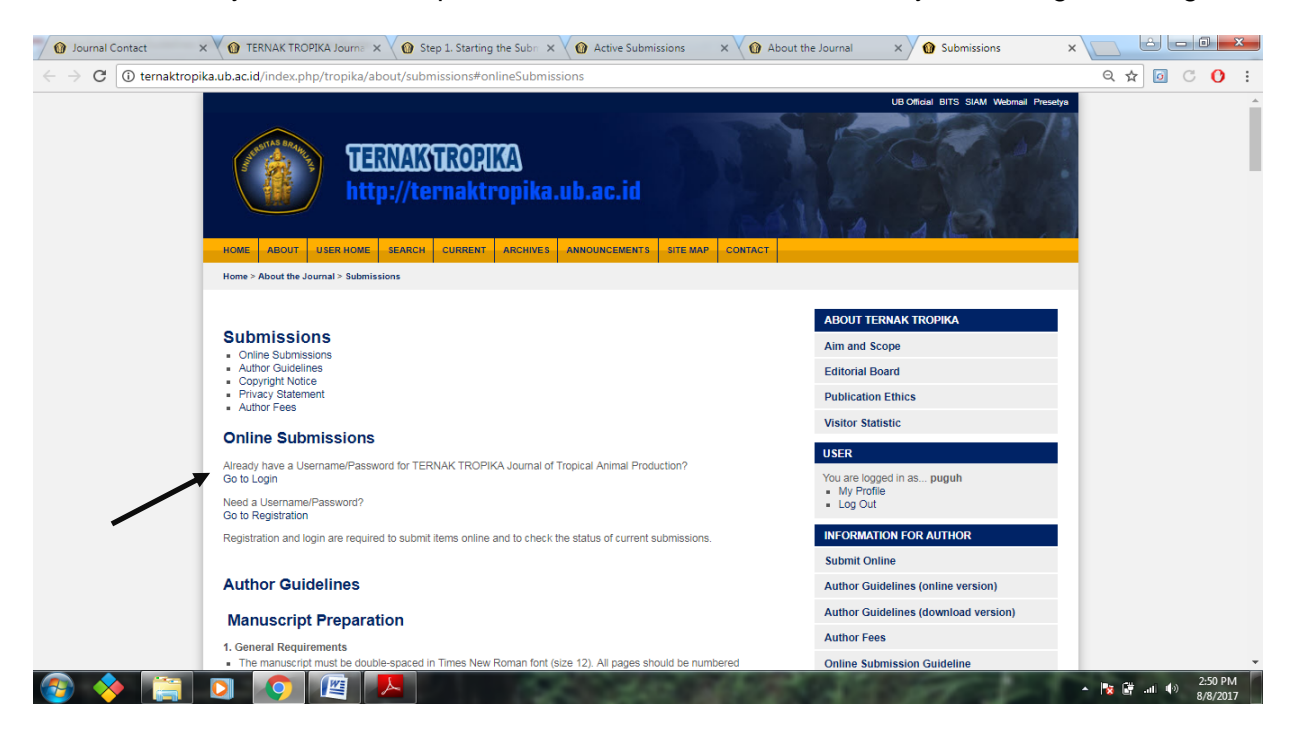

a. Login pada sistem e-journal, sesuai dengan peran user sebagai AUTHOR Pilih New Submission

| Journal Contact                                | × 🕐 TERNAK TROPIKA Journe × 🖗 Step 1. Starting the Subre × V 🖗 Active Submissions | × ( About the Journal × ( User Home >                           |                                 |
|------------------------------------------------|-----------------------------------------------------------------------------------|-----------------------------------------------------------------|---------------------------------|
| $\leftrightarrow$ $\rightarrow$ C (i) ternaktr | opika.ub.ac.id/index.php/tropika/user                                             |                                                                 | Q 🖈 🔯 C 🚺 🗄                     |
|                                                | HOME ABOUT USER HOME SEARCH CURRENT ARCHIVES ANNOUNCEMENTS SITE MAP               | LUB ORGAI BITS SAM Webmail Presidys                             | Â                               |
|                                                | Home > User Home                                                                  |                                                                 |                                 |
|                                                |                                                                                   | ABOUT TERNAK TROPIKA                                            |                                 |
|                                                | User Home                                                                         | Aim and Scope                                                   |                                 |
|                                                | TERNAK TROPIKA Journal of Tropical Animal Production                              | Editorial Board                                                 |                                 |
|                                                |                                                                                   | Publication Ethics                                              |                                 |
|                                                | Author 0 Active 0 Archive [New Submission]                                        | Visitor Statistic                                               |                                 |
|                                                | My Account    Edit My Profile  Change My Password  Logout                         | USER<br>You are logged in as puguh<br>• My Profile<br>• Log Out |                                 |
|                                                |                                                                                   | INFORMATION FOR AUTHOR                                          |                                 |
|                                                |                                                                                   | Submit Online                                                   |                                 |
|                                                |                                                                                   | Author Guidelines (online version)                              |                                 |
|                                                |                                                                                   | Author Guidelines (download version)                            |                                 |
|                                                |                                                                                   | Author Fees                                                     |                                 |
|                                                |                                                                                   | Online Submission Guideline                                     | -                               |
| 🚱 🔶 📋                                          |                                                                                   | there between the                                               | ▲ 🎼 🛱 .at 🕪 2:51 PM<br>8/8/2017 |

Maka akan muncul halaman langkah-langkah registrasi

#### Step 1. Starting the submission Centang semua pada kolom Submission Checklist

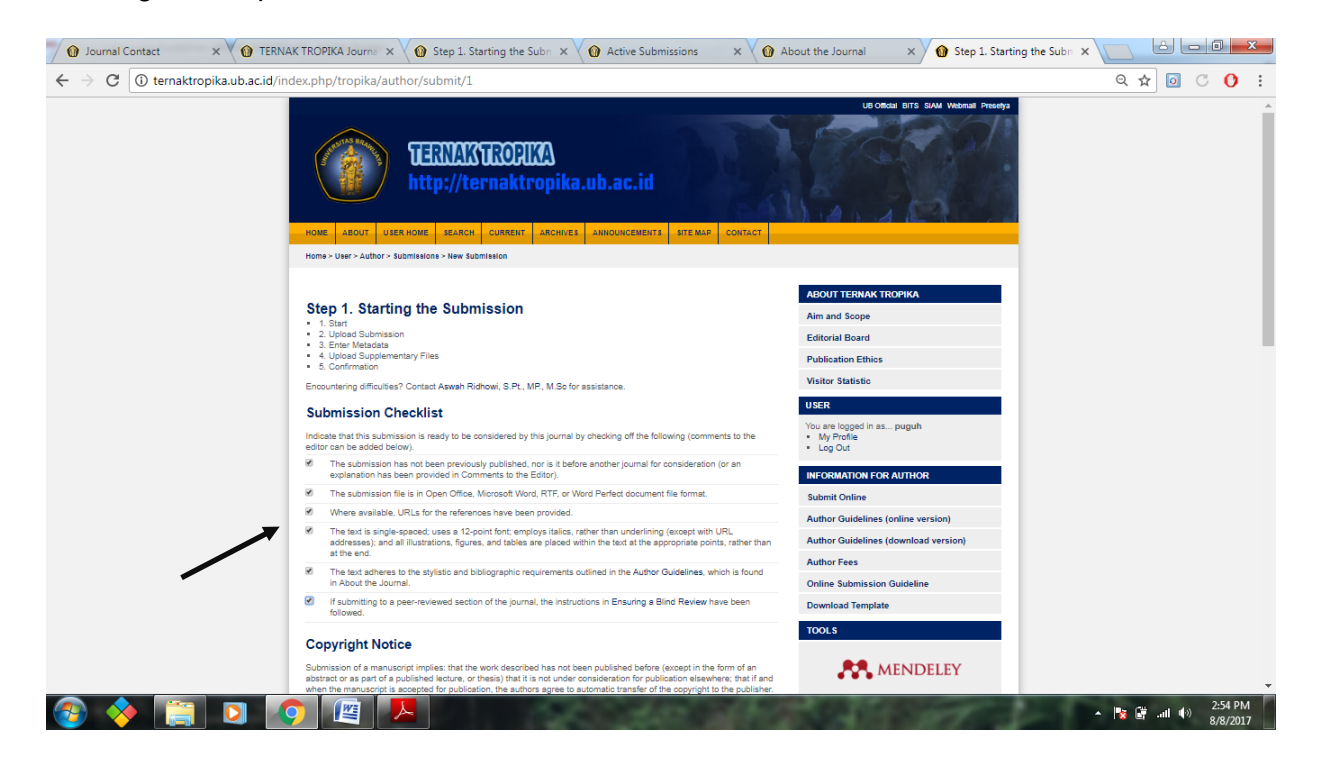

Isi kolom Comments for Editor jika diperlukan untuk menyampaikan pesan kepada editor. Pilih save and continue

| 🚺 Journal Contact 🛛 🗙 🕥 TERNA                                   | AK TROPIKA Journa 🗙 🗸                                                                                                    | 🔞 Step 1. Starting the Subn 🗙                                                                                                    | M Active Submissions                                                                                                    | × 🗸 🕜 Abo                                                                    | out the Journal 🛛 🗙 🔞 Step 1. Sta                                                                                  | rting the Subn 🗙 📄 🖻 💌          |
|-----------------------------------------------------------------|----------------------------------------------------------------------------------------------------|----------------------------------------------------------------------------------------------------|----------------------------------------------------------------------------------------------------|------------------------------------------------------------------------------|----------------------------------------------------------------------------------------------------|---------------------------------|
| $\leftrightarrow$ $\rightarrow$ C (i) ternaktropika.ub.ac.id/in | dex.php/tropika/autho                                                                                                    | r/submit/1                                                                                                    |                                                                                                    |                                                                              |                                                                                                    | ବ୍ 🖈 💿 ୯ 🚺 :                    |
|                                                                 | Copyright Notice<br>Submission of a manuscript<br>abstrater or spit of a public<br>when the manuscript is account<br>Journal's Privacy<br>The names and email addre<br>and will not be made availat<br>Comments for the<br>Enter text (optional) | I invirian: that the work described has not be<br>athed tecture, or thesis) that it is not under-<br>epided for publication, the authors agree to a<br>Statement<br>assessentared in this journal alter will be use<br>bie for any other purpose or to any other pa<br>the Editor | een publiched before (europe) in the<br>consideration for publication elleve<br>automatic transfer of the copyright<br>d exclusively for the stated purpos<br>rty. | a form of an<br>here: that if and<br>to the publisher.<br>es of this journal | MENDELEY<br>• Mendeley User Guide<br>• Insert Citation using Mendeley<br>G grammarly<br>THOMSON REUTERS<br>ENDNOTE | -                               |
| /                                                               | Save and continue Co<br>* Denotes required field                                                                                                    | Ra 83   B / g ⊞   Ξ   = ⊕ 4                                                                                                    | 9 m 1 <b>4</b>                                                                                                    |                                                                              | VIThenticate<br>DOURNAL INDEX                                                                                      |                                 |
| ی کے 📚                                                          | <b>)</b> ( <b>···</b> )                                                                                                    |                                                                                                    | 4.00                                                                                                    | æ                                                                            | VISTOR STATISTIC<br>NOTIFICATIONS<br>• View<br>• Manage<br>JOURINAL CONTENT                                        | ▲ 🎼 🔐II (4) 2:55 PM<br>8/8/2017 |

## Step 2. Uploading the Submission

Pilih choose file untuk memilih file yang akan diupload. Setelah file sudah dipilih, klik upload. File yang berhasil diunggah dari komputer ke aplikasi e-jurnal akan diganti nama file secara otomatis oleh system jurnal mengikuti konvensi jurnal.

#### WARNING:

- Format file harus .doc atau .docx. dan tidak lebih dari 2 MB.
   Dimohon di dalam file jurnal yang diupload tidak memberikan informasi terkait biodata penulis, dikarenakan file akan dikirimkan kepada reviewer.

| Journal Contact ×                   | K TROPIKA Journal X 🕐 Step 1. Starting the Subar X 🕐 🕜 Active Submissions X 🖓 🚱 About the Journal X 🖓 🚱 Step 2. Uploading the Su 🔊                                                                                                    |                     |
|-------------------------------------|----------------------------------------------------------------------------------------------------|---------------------|
| ← → C () ternaktropika.ub.ac.id/ind | lex.php/tropika/author/saveSubmit/2                                                                                                    | ବ 🖈 💿 ୯ 🚺 :         |
|                                     |                                                                                                    |                     |
|                                     | Step 2. Uploading the Submission     ABSUIT TERNAK TROPIKA       1. Stati     Aim and Scope       2. Statike Added     Editorial Board       3. Statike Mediate     Editorial Board       3. Statike Mediate     Editorial Board       3. Statike Mediate     Editorial Board       3. Statike Mediate     Full       3. Statike Mediate     Editorial Board       3. Statike Mediate     Statistics       3. Statike Mediate     Statistics       3. Statike Mediate     Statistics       3. Statike Mediate     Statistics       3. Statike Mediate     Statistics       3. Statike Mediate     Statistics       3. Statike Mediate     Statistics       3. Statike Mediate     Statistics       3. Statistics     Statistics       3. Statistics     Statistics       3. Statistics     Statistics       3. Statistics     Statistics       3. Statistics     Statistics       3. Statistics     Statistics       3. Statistics     Statistics       3. Statistics     Statistics       3. Statistics     Statistics       3. Statistics     Statistics       3. Statistics     Statistics       3. Statistics     Statistics       3. Statistics     Statistics |                     |
|                                     | Submission File Author Guidelines (online version)                                                                                                    |                     |
|                                     | File Name 300-792-1-SN doox Author Guidelines (download version)                                                                                                    |                     |
|                                     | Congrani file name Pull paper SARUG P Pugun Revise.doox                                                                                                    |                     |
|                                     | rie solee zeno<br>Date udezeted 2017-06-08.03.00 PM Online Submission Guideline                                                                                                    |                     |
|                                     | Descriptioned 2011-00-00 doct int                                                                                                    |                     |
|                                     | Replace submission file Choose File No file chosen Upbod Ensuring a Blind Review TOOLS                                                                                                    |                     |
|                                     | Seve and confine Carry                                                                                                    |                     |
| 🚱 🔶 🚞 🖸 🤇                           |                                                                                                    | ▲ 😼 🛱 .al 🕪 3:00 PM |

Setelah file berhasil diupload pilih save and continue

| Journal Contact   | 🕐 🕐 TERNAK TROPIKA Journe 🗙 🖉 Step 1. Starting the Subre 🗴 🕐 Active Submissions 💿 🗴 🖗 About the Journal 💿 🗙 🚱 Step 2. Uploading the S                                                                                                    |                                  |
|-------------------|----------------------------------------------------------------------------------------------------|----------------------------------|
| ← → C 🛈 ternaktro | a.ub.ac.id/index.php/tropika/author/saveSubmit/2                                                                                                    | ର୍ 🕁 🔯 🖱 😲 🚦                     |
|                   | NOME       ABOUT       USER HOME       SEARCH       CUMRENT       ARCHICE       SITE NLP       CONTACT         HOME       ABOUT       USER HOME       SEARCH       CUMRENT       ARCHICES       SITE NLP       CONTACT                                                                                                    | Â                                |
|                   | Step 2. Uploading the Submission     ADDUT TERNAN TROPIKA <ul> <li>Step 3. Upload Submission</li> <li>Step 4. Upload Submission</li> <li>Step 4. Upload Submission</li> <li>Step 5. Upload Submission</li> <li>Step 5. Upload Submissin</li></ul>                                                                                                    |                                  |
|                   | Submission File Author Guidelines (online version)                                                                                                    |                                  |
|                   | The name Sub-rest-services and the service of the service of the s |                                  |
|                   | File Size 224B Author Fees                                                                                                    |                                  |
|                   | Date uploaded 2017-08-08 03:00 PM Online Submission Guideline                                                                                                    |                                  |
|                   | Download Template                                                                                                    |                                  |
|                   | Replace submission file Choose File No file chosen Upleed Ensuring a Blind Review TOOLS                                                                                                    |                                  |
|                   | Save and continue Cancel                                                                                                    |                                  |
| 📀 🔶 🚞             |                                                                                                    | ▲ 🍢 🔐 all ♦) 3:01 PM<br>8/8/2017 |

Step 3. Entering the Submission's Metadata Isi sesuai dengan biodata asli. Isi semua form (isian dengan tanda \* bersifat mandatory atau wajib diisi)

| Journal Contact × 🕅 TERNAK T                                                                                           | TROPIKA Journa 🗙 🗸 🔞 Step 1. Starting the Subm 🗙 🗸 🔞 Active Submissions 💿 🗙 🗸 🔞 Al                                                                                                    | bout the Journal 🛛 🗙 🕜 Step 3. Entering the Subr x                                                  |
|----------------------------------------------------------------------------------------------------|----------------------------------------------------------------------------------------------------|----------------------------------------------------------------------------------------------------|
| $\leftarrow$ $\rightarrow$ C (i) ternaktropika.ub.ac.id/index                                                          | k.php/tropika/author/submit/3?articleId=306                                                                                                    | ସ୍ ☆ 🚺 ୯ 🚺 :                                                                                        |
| HOME<br>Home                                                                                                    | ERNARSTROCIKA      http://ternaktropika.ub.ac.id      ANOUNCEMENTS STEMAP CONTACT  > User Home SEARCH CURRENT ARCHIVES ANNOUNCEMENTS STE MAP CONTACT  > User > Authors> Submissions > New Submission | UB Orkari BITS SAM Webmail Pressys                                                                  |
| Ste<br>1<br>2<br>3<br>4<br>4<br>6<br>0<br>0<br>0<br>0<br>0<br>0<br>0<br>0<br>0<br>0<br>0<br>0<br>0<br>0<br>0<br>0<br>0 | p 3. Entering the Submission's Metadata<br>Sar<br>Upload Submission<br>Enter Matadas<br>Upload Supplementary Files<br>Commission                                                                     | ABOUT TERNAK TROPIKA<br>Aim and Scope<br>Editorial Board<br>Publication Ethics<br>Visitor Statistic |
| First 1<br>Middl<br>Lest 1                                                                                             | Name * Puguh<br>e Name Surjowardojo                                                                                                    | USER<br>You are logged in as puguh<br>• My Profile<br>• Log Out                                     |
| Email                                                                                                    | euguh surjoværdojo@gmail.com D.D ORCID IDs can only be assigned by the ORCID Registry. You must conform to their standards                                                                           | INFORMATION FOR AUTHOR<br>Submit Online                                                             |
| URL                                                                                                    | tor expressing ORCID iDs, and include the full URI (eg. http://orcid.org/0000-0002-1825-0097).                                                                                                    | Author Guidelines (online version)                                                                  |
| Affilia                                                                                                    | tion Department of Animal Production<br>Faculty of Animal Husbandry<br>University of Breaklysya                                                                                                    | Author Guidelines (download version)<br>Author Fees                                                 |
|                                                                                                    | (Your institution, e.g. "Simon Fraser University")                                                                                                    | Online Submission Guideline Download Template                                                       |
| Count<br>Bio St<br>(E.g.,                                                                                              | try Indonesia   tatement department and                                                                                                    | TOOLS                                                                                               |
| 🚳 🔶 🚞 🖸 🧔                                                                                                    |                                                                                                    | ▲ 隆 🔐II 🕪 3:10 PM                                                                                   |

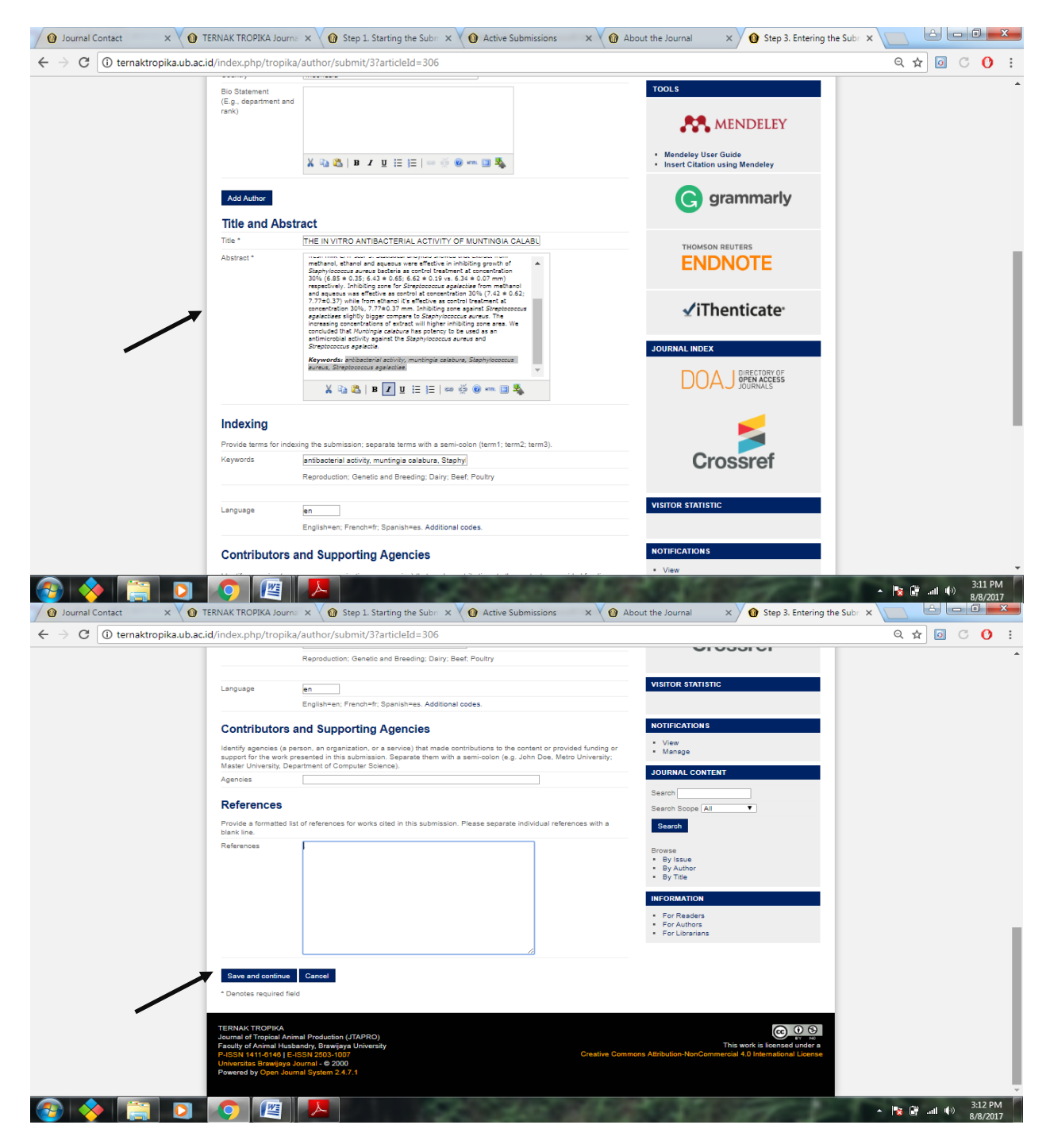

Keterangan:

Add Author : digunakan untuk menambahkan penulis lebih dari Satu

**Title** : Keterangan judul artikel. Untuk mengkopi paste judul artikel, harus di copy paste di notepad terlebih dahulu agar format word tidak tercopi juga

**Abstract** : Keterangan abstrak. Untuk mengkopi paste abstrak, harus di copy paste di notepad terlebih dahulu agar format word tidak tercopi juga

Setelah mengisi kolom title dan abstrak, klik **Save and Continue**: untuk melanjutkan ke sesi berikutnya.

# Step 4. Uploading Supplementary Files

Tahap 4 ini digunakan apabila terdapat file tambahan pendukung artikel. File pendukung dapat berupa instrumen riset, data Set atau tabel dan gambar yang tidak dapat diintegrasikan dengan tulisan.

| Journal Contact ×  | V 🕐 TERNAK TROPIKA Journe X V 🕐 Step 1. Starting the Subre X V 🚱 Active Submissions 🛛 X V 🚱 Ab                                                                                                    | out the Journal 🛛 🗙 🕜 Step 4. Uploading Supple 🗙 🖉 🖨 |            |
|--------------------|----------------------------------------------------------------------------------------------------|------------------------------------------------------|------------|
| → C ① ternaktropik | a.ub.ac.id/index.php/tropika/author/submit/4?articleId=306                                                                                                    | <u>्रिके</u>                                         | 3 <b>0</b> |
|                    | CONTRACTOR         CONTRACTOR         Contractor           HOME         ABOUT         USER HOME         EEARCH         CUBRENT         ARCHIVES         AMHOUNCEMENTS         ETE MAR         CONTACT           Home > User > Adhor> > Submissions > New Submission         New Submission         New Submission         New Submission | UB Oficial BTS SAM Webmail Presidya                  |            |
|                    |                                                                                                    |                                                      |            |
|                    | Sten 4. Unloading Supplementary Files                                                                                                    | ABOUT TERNAK TROPIKA                                 |            |
|                    | 1. Start                                                                                                    | Aim and Scope                                        |            |
|                    | <ul> <li>2. Upload Submission</li> <li>3. Enter Metadata</li> </ul>                                                                                                    | Editorial Board                                      |            |
|                    | <ul> <li>4. Upload Supplementary Files</li> <li>5. Confirmation</li> </ul>                                                                                                    | Publication Ethics                                   |            |
|                    | This optional step allows Supplementary Files to be added to a submission. The files, which can be in any format, might                                                                                                    | Visitor Statistic                                    |            |
|                    | include (a) research instruments, (b) data sets, which comply with the terms of the study's research ethics review, (c)<br>sources that otherwise would be unavailable to readers, (d) figures and tables that cannot be integrated into the text itself.                                                                                | USER                                                 |            |
|                    | or other materials that add to the contribution of the work.                                                                                                    | You are logged in as puguh                           |            |
|                    | ID Title Original file name Date uploaded Action                                                                                                    | Log Out                                              |            |
|                    |                                                                                                    | INFORMATION FOR AUTHOR                               |            |
|                    | No supplementary files have been added to this submission.                                                                                                    | Submit Online                                        |            |
|                    | United analogouster file Cheere Elle No file cheen Line C Ensuring a Bind Baviaw                                                                                                    | Author Guidelines (online version)                   |            |
|                    | Opiosid supprementary me Childose Pile Into iniciandose in Opiosid Entraning a Dinte Review                                                                                                    | Author Guidelines (download version)                 |            |
|                    | Save and continue Cancel                                                                                                    | Author Fees                                          |            |
|                    |                                                                                                    | Online Submission Guideline                          |            |
|                    |                                                                                                    | Download Template                                    |            |
|                    |                                                                                                    | TOOLS                                                |            |
|                    |                                                                                                    | <u>~ № 6# at 16</u>                                  | 3:15       |
|                    |                                                                                                    |                                                      | 8/8/2      |
| erangan.           |                                                                                                    |                                                      |            |

Keterangan: **Choose file** : Memilih file pendukung **Upload** : Mengunggah file **Save and Continue** : Melanjutkan ke tahap berikutnya

## Step 5. Confirming The Submission

Bagian ini digunakan untuk konfirmasi akhir dari isian pada langkah-langkah sebelumnya. Jika penulis sudah memeriksa isian pada langkah-langkah sebelumnya maka klik "**Finish Submission**" untuk mengakhiri langkah penyerahan artikel. Artikel secara otomatis akan tersimpan pada aplikasi e-journal dan siap untuk diproses lebih lanjut pada proses editorial.

| 🕼 Journal Contact 🛛 🗙 🚺 TE      | RNAK TROPIKA Jou                                                                                                    | rna 🗙 🏹 🔞 Step 1. Startin                                                                                                    | ig the Subn 🗙 🗸 🔞 Ac                                                                                                | tive Submissions                                                                | 🔹 🗙 🗸 🕜 Aba                                  | ut the Journal                                                                                                    | × 🕜 Step 5. Confirmin                                            | ng the St. 🗙 📃 🙆 🗖 🙆 |       |
|---------------------------------|----------------------------------------------------------------------------------------------------|----------------------------------------------------------------------------------------------------|----------------------------------------------------------------------------------------------------|---------------------------------------------------------------------------------|----------------------------------------------|----------------------------------------------------------------------------------------------------|------------------------------------------------------------------|----------------------|-------|
| ← → C () ternaktropika.ub.ac.ic | d/index.php/trop                                                                                                    | ika/author/submit/5?artio                                                                                                    | cleId=306                                                                                                    |                                                                                 |                                              |                                                                                                    |                                                                  | ବ 🖈 🙆 ୯              | 0 :   |
|                                 | UD Oficial BITS SIAM Velomal Presedya           TERNANCTROOPINA<br>http://ternaktropika.ub.ac.id           NOME         ABOUT         USER HOME         REARCH         CURRENT         ARCHVES         ANNOUNCEMENTS         DTE MAP         CONTACT           HOME         ABOUT         USER HOME         REARCH         CURRENT         ARCHVES         ANNOUNCEMENTS         DTE MAP         CONTACT           Home > User > Author > Submission         New Submission         New Submission         New Submission         New Submission |                                                                                                    |                                                                                                    |                                                                                 |                                              |                                                                                                    |                                                                  |                      | *     |
|                                 | Step 5. Cou<br>• 1. Start<br>• 2. Upload Subn<br>• 3. Enter Metada<br>• 4. Upload Supp<br>• 5. Confirmation<br>To submit your mar<br>submission's princi<br>progress through th<br>TERNAK TROPIKA<br>File Summa                                                                                                    | nfirming the Submi<br>ission<br>te<br>ementary Files<br>autontact will receive an exknow<br>e adford process by logging in<br>a Journal of Tropical Animal Produ | ssion<br>wrnal of Tropical Animal Prod<br>viedgement by email and will<br>to the journal web site. Thank<br>uction. | uction click Finish Subn<br>be able to view the sub<br>you for your interest in | nission. The<br>mission's<br>publishing with | ABOUT TERNAL<br>Aim and Scope<br>Editorial Board<br>Publication Ethi<br>Visitor Statistic<br>USER<br>You are logged in<br>• My Profile<br>• Log Out | K TROPIKA<br>ics<br>1 ss puguh                                   |                      | 1     |
|                                 | ID Origins                                                                                                    | l file name                                                                                                    | Туре                                                                                                    | File Size                                                                       | Date<br>uploaded                             | INFORMATION I                                                                                                    | FOR AUTHOR                                                       |                      |       |
|                                 | 703 Full pa                                                                                                    | per SAADC P Puguh Revise.doc:                                                                                                    | < Submission File                                                                                                   | 29KB                                                                            | 08-08                                        | Author Guidelin<br>Author Guidelin<br>Author Fees<br>Online Submiss                                                                                 | nes (online version)<br>nes (download version)<br>sion Guideline |                      |       |
|                                 | <b>(</b>                                                                                                    |                                                                                                    | .525                                                                                                    | 10                                                                              | de.                                          | Download Temp                                                                                                    | olate                                                            | 3 (\$\ 10. 🛱 📲 🔺     | 27 PM |

Maka akan muncul tampilan sebagai berikut: Pilih **Active Submissions**. Maka file sudah berhasil diaktifkan pada system

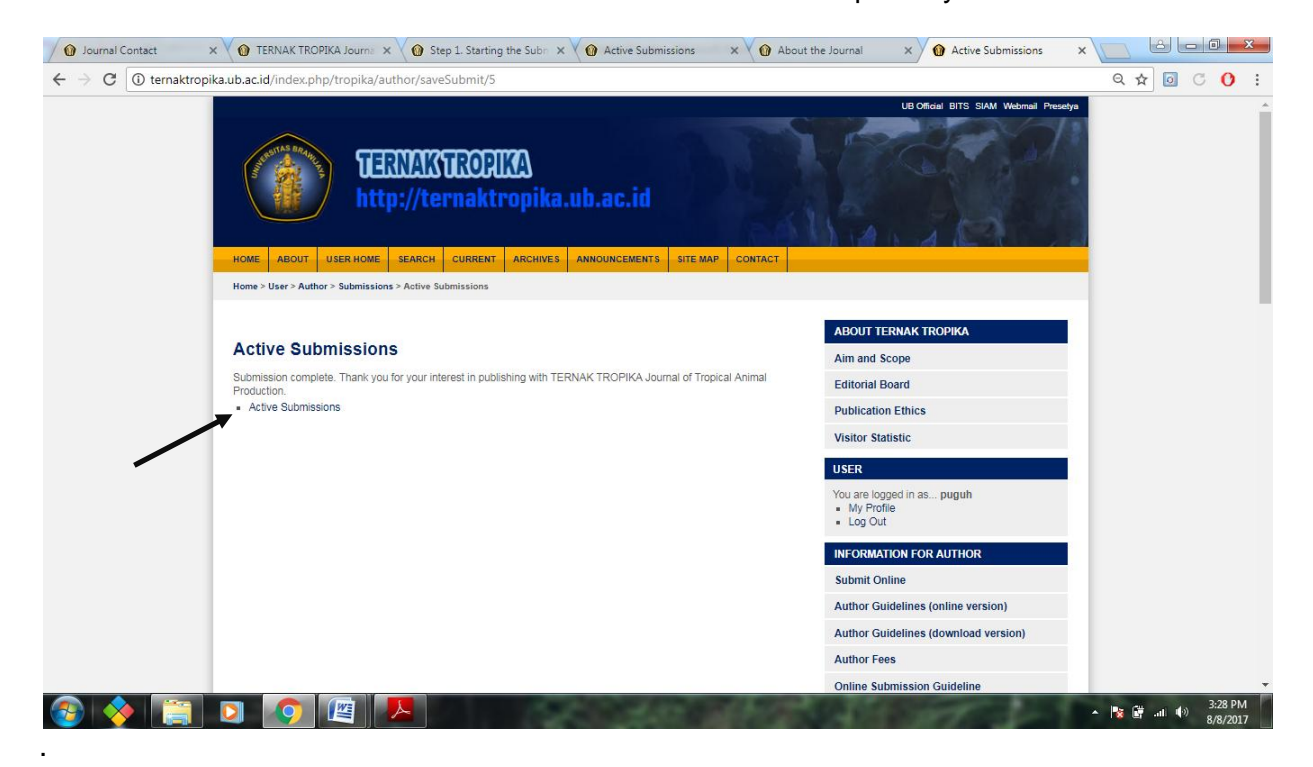

## VI. SUBMISSION STATUS

Untuk mengetahui status dari artikel yang telah diserahkan melalui aplikasi e-journal, penulis dapat login ke aplikasi e-journal

Pada menu "USER HOME" pilih peran "AUTHOR"

| Journal Contact                                   | × V 🕐 TERNAK TROPIKA Journa × V 🕐 Step 1. Starting the Subar × V 🕐 Active Submissions 🔹 × V 🖗 Abo | out the Journal 🗙 🕥 User Home 🗙                         |                                   |
|---------------------------------------------------|---------------------------------------------------------------------------------------------------|---------------------------------------------------------|-----------------------------------|
| $\leftrightarrow$ $\rightarrow$ C $\odot$ ternakt | ropika.ub.ac.id/index.php/index/user                                                              |                                                         | Q 🏚 🖸 C 🚺 :                       |
|                                                   | HOME ABOUT USER HOME SEARCH                                                                       | LB Officiel BITS SIAM Webmail Preselya                  | Â                                 |
|                                                   | Home ≥ User Home                                                                                  |                                                         |                                   |
|                                                   | User Home                                                                                         | O OPEN JOURNAL SYSTEMS                                  |                                   |
|                                                   | My Journals                                                                                       | ⊗ JOURNAL HELP                                          |                                   |
|                                                   | TERNAK TROPIKA Journal of Tropical Animal Production                                              | USER                                                    |                                   |
|                                                   | Author 1 Active 0 Archive [New Submission]                                                        | You are logged in as puguh<br>• My Profile<br>• Log Out |                                   |
|                                                   | My Account<br>- Edit My Profile<br>- Change My Password<br>- Logout                               | JOURNAL CONTENT Search Search Scope All Search          |                                   |
| 📀 🔶 🚞                                             |                                                                                                   |                                                         | ▲ 🎼 🔐 .nli 电沙 3:32 PM<br>8/8/2017 |

## Maka akan muncul tampilan seperti ini

| Journal Contact                            | × V 🕥 TERNAK TROPIKA Journa × V 🔞 S           | tep 1. Starting the Subr 🗙 🗸 🔞 Active Si                        | ibmissions 🛛 🗙 🚺 About | t the Journal 🛛 🗙 🍿 Active Submissions 🛛 🛪      |                             |
|--------------------------------------------|-----------------------------------------------|-----------------------------------------------------------------|------------------------|-------------------------------------------------|-----------------------------|
| $\leftarrow$ $\rightarrow$ C (i) ternaktro | ppika.ub.ac.id/index.php/tropika/author       |                                                                 |                        |                                                 | ९ 🖈 💿 ँ 🚺 🗄                 |
|                                            | HOME ABOUT USER HOME SEARCH                   | CURRENT ARCHIVES ANNOUNCEMENT                                   | TS SITE MAP CONTACT    | UB Oficial BTS SIAM Webmail Presetya            | Í                           |
|                                            | Home > User > Author > Active Submissions     |                                                                 |                        |                                                 |                             |
|                                            | Active Submissions                            |                                                                 |                        | ABOUT TERNAK TROPIKA<br>Aim and Scope           |                             |
|                                            | <ul> <li>Archive</li> </ul>                   |                                                                 |                        | Editorial Board                                 |                             |
|                                            |                                               |                                                                 |                        | Publication Ethics                              |                             |
|                                            | MM-<br>DD<br>ID Submit Sec Authors            | Title                                                           | Status                 | Visitor Statistic                               |                             |
|                                            |                                               |                                                                 |                        | Vou are logged in as purgub                     |                             |
|                                            | 306 08-08 ART Surjowardojo                    | THE IN VITRO ANTIBACTERIAL<br>ACTIVITY OF MUNTINGIA<br>CALABURA | Awaiting assignment    | <ul> <li>My Profile</li> <li>Log Out</li> </ul> |                             |
|                                            |                                               |                                                                 |                        | INFORMATION FOR AUTHOR                          |                             |
| -                                          | 1 - 1 of 1 Items                              |                                                                 |                        | Submit Online                                   |                             |
|                                            | Start a New Submission                        |                                                                 |                        | Author Guidelines (online version)              |                             |
|                                            | Click here to go to step one of the five-step | Author Guidelines (download version)                            |                        |                                                 |                             |
|                                            | Refbacks                                      | Author Fees                                                     |                        |                                                 |                             |
|                                            | All                                           |                                                                 |                        | Online Submission Guideline                     | -                           |
| 🎯 🔶 🔚                                      | 0 0 🖉                                         | 1.1200.0                                                        | and the second         | C. D. Start - C.                                | ▲ 🎼 🔐 🐠 3:32 PM<br>8/8/2017 |

Keterangan:

"Awaiting Assignment": dalam proses ini, penulis masih menunggu proses penyuntingan artikel

"In Review": dalam proses ini, artikel dalam tahap proses review oleh Mitra Bestari.